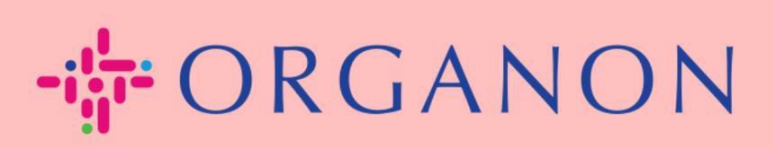

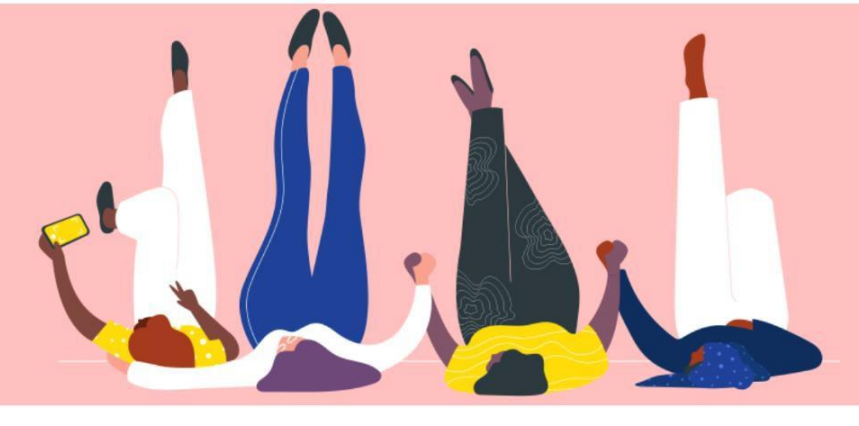

# สร้างใบแจ้งหนี้**หรือ**ใบลดหนี้

วิธีการแนะนำ

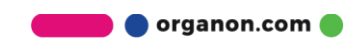

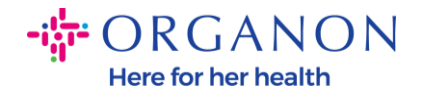

#### ข้อได้เปรียบที่ สำคัญคือคุณสำมำรถสร้ำงใบแจ้งหนี้หรือใบลดหนี้ผ่านแพลตฟอรม์นี้ และส่งใบแจ้งหนี้โดยตรงไปที่ Organon เพื่อชำระเงินผ่านแพลตฟอรม์นี้

#### <u>วิธีกำรส่งใบแจ้งหนี้</u>

1. เข้าสู่ระบบด้วยอีเมลและรหัสผ่าน Coupa Supplier Portal.

| <b>‰coupa</b> supplier portal |                                           |   | Secure |
|-------------------------------|-------------------------------------------|---|--------|
|                               |                                           |   |        |
|                               | . ฐกาย<br>เมื่อΩ. มีข้อΩ. มาม             |   |        |
|                               | •รมัสผ่าน                                 |   |        |
|                               | ลียราไสด่านใช่หรือไม่                     |   |        |
|                               | ເທີຍເອຍໃຫ້ Coupo ໃຫ້ເຮືອໃຫ້ສະດັບທີ່ຫຼືນີ້ | • |        |
|                               |                                           |   |        |

 เลือกคำสั่งซื้อ ชื่อลูกค้ำ ค้นหำ PO ที่เกี่ยวข้องในช่องค้นหำ และคลิกปุ่มเหรียญหองในช่อง กำรดำเนินกำร

| 🎇 coupa supplier po                                   | ortal      |                    |                 |                |                |                  |                   |                     | v            | การแจ้งเดือน 1    | วิธีใช้ ∽     |
|-------------------------------------------------------|------------|--------------------|-----------------|----------------|----------------|------------------|-------------------|---------------------|--------------|-------------------|---------------|
| หน้าหลัก โปรไฟล์ ศำ                                   | าสั่งซื้อ  | เอกสารบันทึกบ      | ริการ/เวลา      | ASN 1          | ใบแจ้งหนึ้     | แค็ตดาล็อก       | ผลการดำเนิน       | งานของธุรกิจ        | การจัดหา     | ส่วนเพิ่มเดิม     |               |
| การดั้งค่า                                            |            |                    |                 |                |                |                  |                   |                     |              |                   |               |
| <mark>คำสั่งซื้อ</mark> รายการคำสั่งซื้อ              | การส่งคืน  | การเปลี่ยนแปลง     | งคำสั่งซื้อ กา  | รเปลี่ยนแปลง   | งรายการคำสั่งข | ชื้อ การยืนยันค่ | ำสั่งซื้อ รายการ  | การยืนยันคำสั่งซื้อ | การส่งมอบ    | ตามสัญญา การจัด   | ส่ง           |
| ใบสั่งซื้อ                                            |            |                    |                 |                |                |                  | เลือกลู           | กค้า Organ          | on           |                   | T             |
| คำแนะนำจากลูกค้า<br>{Example text - this is set on yo | our Compar | ny Information set | tup page and wi | ill be display | ed for CSP a   | nd SAN suppliers | s on the Purchase | Order list page}    |              |                   |               |
|                                                       |            | คลิก               | า ُ การดำเ      | เนินการรับ     | ใบสั่งซื้อแ    | ละสร้างใบแจ้     | งหนี้โดยใช้ข้อ    | มูลนี้              |              |                   |               |
| ส่งออกไปยัง 🗸                                         |            |                    |                 |                |                |                  | ର୍                | ทั้งหมด             | ~            | 9510001263        | $\mathcal{P}$ |
| แสดงผลลัพธ์ของ 9510001263 ×                           |            |                    |                 |                |                |                  |                   |                     | _            |                   |               |
| หมายเลข PO วันที่สั่งซื้อ                             | สถานะ      | รับทราบเมื่อ       | รายการสินค้า    |                |                | ความคิดเห็นที่ยั | ึงไม่ตอบกลับ      | 571                 | เ กำหนดให้แล | งั่ว การดำเนินการ |               |
| 9510001263 2/8/2023                                   | ออกแล้ว    | ไม่มี              | 5 Each ของ D    | )3-UAT-1   M   | lalik          | ไม่              |                   | 1,000.00 EUR        | 2            | ie ie             |               |
| -                                                     |            |                    |                 |                |                |                  |                   |                     |              |                   |               |

🔵 organon.com 🧲

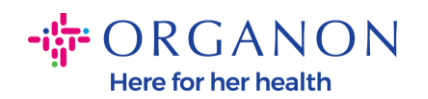

 หำกข้อมูลใบแจ้งหนี้ว่างเปล่าคุณสามารถเพิ่มข้อมูลได้โดยคลิก"add คุณสามารถดูคำแนะนำโดยละเอียดได้ในคู่มือ "วิธีตั้งค่า legal entity ข้อความ"

New"

แล้ว

| เลือกรายละเอียดของห | าารออกใบแจ้งหนี้ | ×               |
|---------------------|------------------|-----------------|
| * นิติบุคคล         | เลือก            | 🗸 🕒 เพิ่มรายการ |
|                     | ใหม่             |                 |
| * การโอน            | เลือก            | ~               |
| * ที่อยู่ผู้ส่ง     | เลือก            | $\sim$          |
|                     |                  |                 |
|                     |                  |                 |
|                     |                  |                 |
|                     |                  |                 |
|                     |                  |                 |
|                     |                  |                 |
|                     |                  | ยกเลิก          |

เมื่อสร้างข้อมูล
 นิติบุคคล
 ให้เลือกข้อมูลที่เกี่ยวข้องจำกรำยกำรแบบเลื่อนลงแล้วคลิกบันทึก

| เลือกรายละเอียดของ | การออกใบแจ้งหนี้  |        | ×             |
|--------------------|-------------------|--------|---------------|
| * นิติบุคคล        | Test01.11.2023    | ~ (    | ๋ เพิ่มรายการ |
| ผ้ออกใบแจ้งหนี้    | ใหม่<br>12        |        |               |
|                    | 12 12<br>Greece   |        |               |
| * การโอน           | 12, 12 12, Greece | ~      | 🔁 เพิ่มรายการ |
|                    | ใหม่              |        |               |
| * ที่อยู่ผู้ส่ง    | 12, 12 12, Greece | ~ (    | 🔁 เพิ่มรายการ |
|                    | ใหม่              |        |               |
|                    |                   |        |               |
|                    |                   |        |               |
|                    |                   | ยกเลิก | บันทึก        |

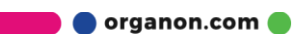

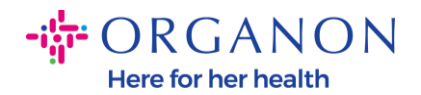

หลังจำกกรอกข้อมูลในช่องข้อมูลที่จำเป็นทั้งหมด(เครื่องหม่ายดอกจันสีแดง) แล้ว หำกประเทศของคุณไม่ใช่สมำชิกของ Coupa Compliance-as-a-Service (CaaS) โปรดแนบใบแจ้งหนี้ในรูปแบบ PDF ไปกับใบแจ้งหนี้ของระบบเป็นไฟล์แนบ

- ระบบCoupaจะตรวจสอบข้อมูลใบแจ้งหนี้ตำมกฎหม่ายภาษีของประเทศของซัพพลำย
  เออร (
- Coupa จะสร้ำงใบแจ้งหนี้ในรูปแบบ PDF สำหรับซัพพลำยเออร ์
- ใบแจ้งหนี้ PDF ที่ออกโดยแพลตฟอรม์ Coupa
  จะมีใบรับรองอิเล็กทรอนิกส์จำกซัพพลำยเออร
- ซัพพลำยเออรส์ามารถรับใบแจ้งหนี้ Organon นี้และดำวน์โหลดได้

**Coupa Compliance-as-a-Service (CaaS)** countries are : Australia, Austria, Bahrain, Bangladesh, Belgium, Brazil, Bulgaria, Canada, China, Colombia, Croatia, Czech Republic, Denmark, Estonia, Finland, France, Germany, Greece, Hong Kong, Hungary, India, Ireland, Italy, Japan, Latvia, Lithuania, Luxembourg, Malaysia, Malta, Mexico, Montenegro, Myanmar, Namibia, Netherlands, New Zealand, Norway, Pakistan, Poland, Romania, Serbia, Singapore, Slovakia, Slovenia, South Africa, South Korea, Spain, Sweden, Switzerland, UK, United Arab Emirates, USA

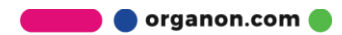

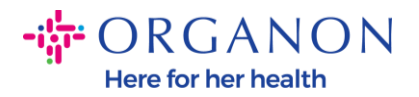

| สร้างใบแจ้งห                        | นี้ สร้าง                                      |                            |                                                         |
|-------------------------------------|------------------------------------------------|----------------------------|---------------------------------------------------------|
| 🔅 ข้อมูลทั่วไป                      |                                                | 🤗 จาก                      |                                                         |
| * ใบแจ้งหนี้เลขที่                  |                                                | * ผู้จัดหา                 |                                                         |
| * วันที่ออกใบแจ้งหนี้               | 24/10/2023                                     | ภาษี ID ของผู้จัดหา        | 0105563092355 🖌                                         |
| ข้อกำหนดการช่าระเงิน                | Z511-Within 90 days from invoice date, due net | * ที่อยู่ผู้สั่งใบแจ้งหนี้ |                                                         |
| * สกุลเงิน                          | THB 🗸                                          |                            | 8-9 FL, PLOENCHIT CENTER,<br>BANGKOK, 10110<br>Thailand |
| สถานะ<br>ข้อกำหนดการจัดส่ง          | DAP V                                          | * ที่อยู่ผู้รับโอน         | 0                                                       |
| * การสแกนภาพ                        | Choose File No file chosen                     |                            | 8-9 FL, PLOENCHIT CENTER,<br>BANGKOK, 10110<br>Thailand |
| บันทึกของผู้จัดหา                   |                                                | * ที่อยู่ผู้สั่ง           | 8-9 FL, PLOENCHIT CENTER,                               |
| สิ่งที่แนบ                          | เพิ่ม ไฟล์   URL   ข้อความ                     |                            | Thailand                                                |
| ข้อมูลอ้างอิงคำสั่งการ<br>ช่าระเงิน |                                                | 🔗 ถึง                      |                                                         |
|                                     |                                                | ลูกค้า                     | Organon                                                 |
|                                     |                                                | ภาษี ID ของผู้ซื้อ         | 0105563092355 🗸                                         |
|                                     |                                                | ISR Number                 |                                                         |
|                                     |                                                | QR IBAN                    |                                                         |
|                                     |                                                | ISR/QR Reference           |                                                         |
|                                     |                                                | Country of Origin          |                                                         |
|                                     |                                                | Organization Number        |                                                         |

หมายเหตุ: หมายเลขและวันที่ในใบแจ้งหนี้ใน Coupa จะต้องตรงกันทุกประการกับหมายเลขที่แสดงในใบแจ้งหนี้จริง มิฉะนั้นใบแจ้งหนี้จะถูกปฏิเสธโดยทีมประมวลผลใบแจ้งหนี้ (สำหรับรายละเอียดเพิ่มเติม โปรดไปที่แนวทางปฏิบัติที่ดีที่สุดสำหรับคู่มือการปฏิบัติตามข้อกำหนด) หากที่อยู่ใน "ที่อยู่จาก" "ที่อยู่สำหรับสงเงิน" หรือ "ที่อยู่สำหรับจัดสง" ไม่ปรากฏขึ้น ให้คลิกแว่นขยายเพื่อเลือกที่อยู่ที่เกี่ยวข้อง หากไม่มีสิ่งใดให้เลือก แสดงว่าคุณตั้งค่าใบแจ้งหนี้อิเล็กทรอนิกส์ไม่เสร็จสมบูรณ์ หากมีใบแจ้งหนี้หลายใบสำหรับในส่งซื้อ จะต้องสงแยกกัน หมายเหตุ: สำหรับนอร์เวย์ เดนมาร์ก โปแลนด์ และเกาหลี ต้องระบุฟิลด์ "การอ้างอิงใบสั่งการชำระเงิน"

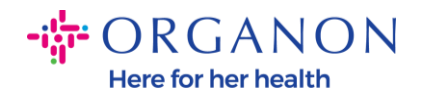

5. หำกคุณต้องกำรลบแถวบำงแถวของ PO หรือ PO ของคุณมีหล่ายแถว คุณต้องคลิก X สีแดงถัดจำกแถวที่เกี่ยวข้องเพื่อลบแถวที่คุณต้องกำรลบ

| ประเภท คำอธบาย                               | Malik 2                   | ี<br>Each       | ราคา<br>~      | 200.00 | 400.00                   |
|----------------------------------------------|---------------------------|-----------------|----------------|--------|--------------------------|
| דרושריד PO<br>9510001263-1                   | รายการเอกสารบับ<br>ใบบี   | นพึกบริการ/เวลา | ត័ល្ងល្វា<br>🗸 | ш      | ายเลขขึ้นส่วนของผู้จัดหา |
| Veight                                       | Country of Origi<br>ເລືອກ | n (CoO)         | HTS code       |        |                          |
| า <b>ารวางบิล</b><br>i245_ITALY-68001000-324 | 50006                     |                 |                |        |                          |
| ภาษีมูลค่าเพิ่ม อัตรา                        | ภาษีมูลค่าเพิ่ม จำนวน     | การอ้างอิงภาษี  |                |        |                          |

6. ปรับปริมำณหรือรำคำต่อหน่วย (ขึ้นอยู่กับ PO ที่สร้างขึ้น)

| ประเภท<br>ช | คำอธิบาย  | ปริมาณ           | หน่วยวัด<br>Fash | ราคา     | 200.00 | 400.00                | 8 |
|-------------|-----------|------------------|------------------|----------|--------|-----------------------|---|
| D(          |           |                  |                  | ž        |        | ž                     |   |
| 518815 PC   | )<br>CO 4 | รายการเอกสารบนทก | บรการ/เวลา       | តល្អល្វា |        | หมายเลขชนสวนของผูจดหา |   |
| 951000120   | 55-1      | 1111             |                  | ~        |        |                       |   |
|             |           |                  |                  |          |        |                       |   |

หม่ายเหตุ: หำชำกคุณไม่ได้ออกใบแจ้งหนี้สำหรับใบสั่งซื้อ(PO)ตรวจสอบให้แน่ใจว่า ได้ลบแถวที่ไม่ได้ใช้หรือแถวที่มีจำนวนหรือปริมำณเป็น 0

 กรอกจำนวนภำษีที่ด้ำนล่างของหน้าแล้วคลิก "คำนวณ " เพื่อคำนวณจำนวนเงินรวมภำษี หลังจำกคำนวณ VAT แล้ว คุณสำมารถคลิกปุ่ม " ส่ง " เพื่อส่งใบแจ้งหนี้ได้

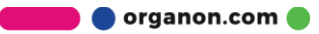

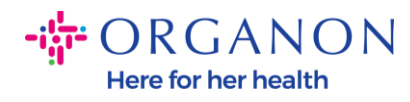

| ยอดรวม   | รุ่ทธิของรายการ<br>ภาษี ของรายการ | 500.00<br>0.00             |
|----------|-----------------------------------|----------------------------|
| การส่ง   |                                   |                            |
| ภาษี     |                                   | ✓ % 0                      |
| 0        | การอ้างอิงภาษี                    | ป้อนคำอธิบายเหตุผลด้านภาษี |
| การจัดกา | 15                                |                            |
| ภาษี     |                                   | ✓ % 0                      |
| •        | การอ้างอิงภาษี                    | ป้อนดำอธิบายเหดุผลด้านภาษี |
| ยอดรวม   | ภาษี                              | 0.0                        |
|          | (ทธิ                              | 500.0                      |
| ยอมรวมส  |                                   |                            |

หำกภำษีในแต่ละ บรรทัดไม่สอดคล้องกัน คุณสำมำรถคลิก " line level taxation " หลังจำกคลิกจะมีช่องข้อมูลtaxช่องปรำกฏขึ้นในแต่ละแถวซึ่งคุณสำมำรถกรอกอัตรำภำษีที่ เกี่ยวข้องได้

|                                                | escription          | Qty                     | UOM        | Price    |               | 0               | 000.00  |
|------------------------------------------------|---------------------|-------------------------|------------|----------|---------------|-----------------|---------|
| <b>f</b>                                       | Test User Revalidat | 9                       | Each       | ~        | 1,000.00      | 9               | ,000.00 |
| PO Line                                        |                     | Service/Time S          | sheet Line | Contract |               | Supplier Part N | lumber  |
| 9500001621-1                                   |                     | None                    |            | ~        |               |                 |         |
|                                                |                     |                         |            |          |               |                 |         |
| D-Hull                                         |                     |                         |            |          |               |                 |         |
| Billing<br>1007_UNITED                         | KINGDOM-620023      | 01-10071189             |            |          |               |                 |         |
| Billing<br>1007_UNITED                         | KINGDOM-620023      | 01-10071189             |            |          |               | _               |         |
| Billing<br>1007_UNITED<br>Taxes                | KINGDOM-620023      | 01-10071189             |            |          |               | 7               |         |
| Billing<br>1007_UNITED<br>Taxes<br>Tax Descrip | KINGDOM-620023      | 01-10071189<br>Tax Rate | Tax A      | mount    | Tax Reference | 1               |         |

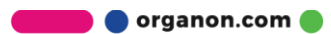

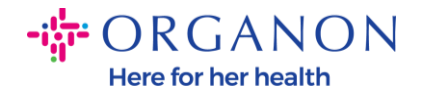

## วิธีสร้ำงใบลดหนี้

1. เข้าสู่ระบบด้วยอีเมลและรหัสผ่าน Coupa Supplier Portal.

| <b>çoupa</b> supplier portal |                                                       | Secure |
|------------------------------|-------------------------------------------------------|--------|
|                              |                                                       |        |
|                              | เข้าสู่ระบบ                                           |        |
|                              | * อีเมล                                               |        |
|                              | * รหัสผ่าน                                            |        |
|                              | ลืมรนัสผ่านใช่หรือไม่                                 |        |
|                              | เข้าสู่ระบบ                                           |        |
|                              | เพิ่งเดยใช้ Coupa ใช่หรือไม่ <mark>สร้างบัญช</mark> ี |        |
|                              |                                                       |        |
|                              |                                                       |        |

2. หำกคุณต้องกำรสร้าง ใบลดหนี้คุณมีหลำยวิธีที่จะทำ:

## a. **ในการส่งใบลดหนี้ทั่วไป**

*(ใบลดหนี้สำหรับใบแจ้งหนี้หลายใบที่มีหมายเลข PO เดียวกัน)* เลือกหมำยเลข PO เลือกชื่อลูกค้ำ ค้นหำ PO เฉพำะเจำะจงผ่ำนกำรค้นหำ และคลิกเหรียญสีแดงในคอลัมน์<mark>การด าเนินการ</mark>

| <b>coupa</b> supplier po                 | ortal        |                            |                               |                          |                       |                      | การแจ้งเดือน 46    | วิธีใช้ ๖    |
|------------------------------------------|--------------|----------------------------|-------------------------------|--------------------------|-----------------------|----------------------|--------------------|--------------|
| หน้าหลัก โปรไฟล์ ศ                       | ำสั่งซื้อ เล | อกสารบันทึกบริการ/เวลา     | ASN ใบแจ้งหนี้                | แค็ดดาล็อก ผลก           | ารดำเนินงานของธุรก์   | ้จ การจัดหา          | ส่วนเพิ่มเติม      |              |
| การตั้งค่า                               | •            |                            |                               |                          |                       |                      |                    |              |
| <mark>คำสั่งชื้อ</mark> รายการคำสั่งชื้อ | การส่งคืน    | การเปลี่ยนแปลงคำสั่งซื้อ   | การเปลี่ยนแปลงรายการคำสั่ง    | ชื้อ การยืนยันคำสั่งซื้อ | รายการการยืนยันคำ     | สั่งซื้อ การส่งมอบดา | มสัญญา การจัดง     | ia           |
| م ش ط                                    |              |                            |                               |                          | เลือกลูกค้า (         | )rganon              |                    |              |
| ไปสังซีอ<br>อำเมะข่าววออออ้า             |              |                            |                               |                          |                       |                      |                    |              |
| Example text - this is set on y          | our Company  | Information setup page and | I will be displayed for CSP a | nd SAN suppliers on the  | Purchase Order list p | age}                 |                    |              |
|                                          |              | คลิก 📒 การด่               | ำเนินการรับใบสั่งซื้อแ        | ละสร้างใบแจ้งหนี้โด      | ายใช้ข้อมูลนี้        |                      |                    |              |
| ส่งออกไปยัง 🗸                            |              |                            |                               |                          | ดู ทั้งหมด            | <b>~</b> ∮           | ันหา               | $\mathbf{P}$ |
| หมายเลข PO วันที่สั่งซื้อ                | สถานะ รับ    | มหราบเมื่อ รายการสินค้า    |                               | ความคิดเห็นที่ยังไม่ต    | ตอบกลับ               | รวม กำหนดให่         | ้แล้ว การด่าเนิน   | การ          |
| 9510001914 27/9/2023                     | ออกแล้ว ไม่: | ររ៍ THUAT_VAT              | on FOC ZP                     | ไม่                      | 5,0                   | 00.00 THB            | is <mark>is</mark> |              |

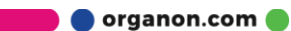

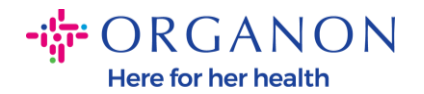

### b. ในการส่งใบลดหนี้สำหรับใบแจ้งหนี้เฉพาะ: คลิกที่ใบแจ้งหนี้->เลือกลูกค้ำ และคลิกสร้ำง ใบลดหนี้

| <b>ecoupa</b> | Supplier portal FLEETCOMPANY GMBH ~   การแจ้งเดือน 🚺   วิธี                                                                                                    | ใช้ ∽ |
|---------------|----------------------------------------------------------------------------------------------------|-------|
| หน้าหลัก      | โปรไฟล์ ดำสั่งชื้อ เอกสารบันทึกบริการ/เวลา ASN ใบแจ้งหนี้ แค็ดดาล็อก ผลการดำเนินงานของธุรกิจ การจัดหา ส่วนเพิ่มเติม                                                                                                    |       |
| การตั้งค่า    |                                                                                                    |       |
| ใบแจ้งหนี้    | รายการใบแจ้งหนี้ ใบเสร็จรับเงิน                                                                                                    |       |
|               | เมือกลูกค้า Organon<br>ใบแจ้งหนี้<br>คำแนะนำจากลูกค้า<br>{Example text - this is set on your Company Information setup page and will be displayed for CSP and SAN suppliers on the Invoice list page)<br>สร้างใบแจ้งหนี้จาก PO สร้างใบแจ้งหนี้จากสัญญา สร้างใบแจ้งหนี้เปล่า สร้างใบลดหนี้ | T     |

ระบบจะแสดงกล่องโต้ตอบขึ้นมำเพื่อขอให้คุณเลือกว่ำใบลดหนี้นี้คือกำรแก้ปัญหำ ที่เกี่ยวข้องกับใบแจ้งหนี้บำงรำยกำรหรืออย่ำงอื่น

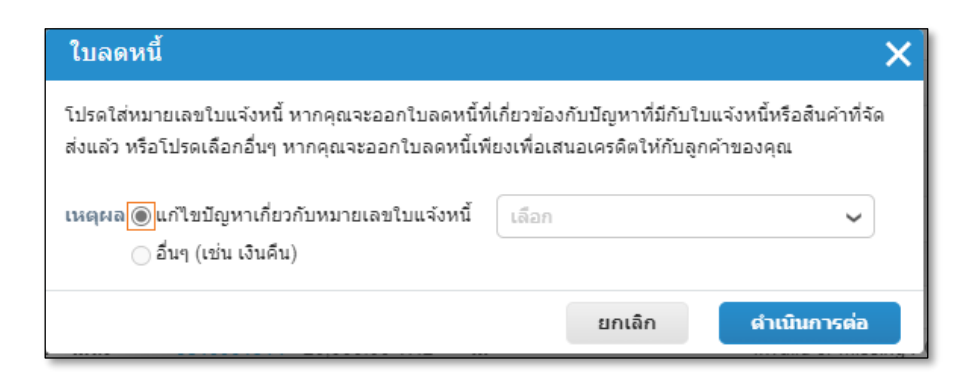

หำกคุณเลือกที่จะแก้ไขปัญหำของใบแจ้งหนี้บำงรำยกำรคุณต้องเลือกหม่ายเลขใบแจ้งหนี้ที่เกี่ยวข้อ ง จำกนั้นคลิก ดำเนินกำรต่อ

หน้ำต่ำงป๊อปอัปถัดไปจะปรำกฏขึ้นและคุณต้องยืนยันว่ำคุณต้องปรับเปลี่ยนใบแจ้งหนี้ที่มีอยู่อย่ำงไร

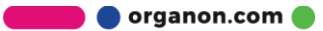

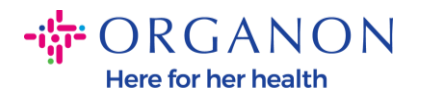

| บแจ้งหนึ่<br><sub>พนะนำจากลูกค้า</sub> | 65                   |                          |                                                                                                    |                               |                               |             |
|----------------------------------------|----------------------|--------------------------|----------------------------------------------------------------------------------------------------|-------------------------------|-------------------------------|-------------|
| xample text - this i<br>ร้างใบแจ้งห    | s set on you<br>1일 ① | Company Information sets | ip page and will be disp                                                                                | layed for CSP and SAN sup     | pliers on the involce list pl | 99e)        |
| สร้างไปแข้งหนี่ขา                      | PO                   | Carton Guily and guys    | adisating Conducts                                                                                      | มีละกลเปละวัต                 |                               |             |
| สงออกไปยัง 🚽                           |                      |                          |                                                                                                    | a Sm                          | 28 -                          | สมหา 3      |
| ใบแจ้งหนึ่เลขที่                       | านที่สร้าง           | aona: PQ uant            | รวม พ                                                                                                   | รามคิดเพิ่มที่ยังไม่คอมกลับ   | เหตุผลในการพิพาพ              | การสำเนินกา |
| None                                   | 24/10/202            | ไนออนที่                 |                                                                                                    |                               | ~                             | 10          |
| None                                   | 24/10/202            | C.D.SHPIPIN              |                                                                                                    |                               | ~                             | 10          |
| None                                   | 24/10/202            | โปรดไส่หมายเลขไบแจ้งหนึ่ | โปรดไส่หมายเลขโบแจ้งหนี้ หากคุณจะออกโบลดหนึ่ที่เกี่ยวช่องกับบัญหาที่มีกับโบแจ้งหนึ่หรือสันค่าที่จัด 🖉 🖉 |                               |                               |             |
| None                                   | 24/10/202            | สาแลว หรือไปรดเลือกอินๆ  | NUNADARABANJIN                                                                                          | iboเพื่อเสนอเครดิตไฟกับลูกค่า | 2039/01                       | 10          |
| None                                   | 24/10/202            | ณญแล @ แก้ไขปัญหาเกือ    | วกับหมายเลขโบแจ่งหนึ่                                                                                   | test_For TH                   | U                             | 10          |
| None                                   | 23/10/202            | C end (con men           | 4)                                                                                                    |                               |                               | 10          |
| THIV ZP FOC                            | 19/10/202            |                          |                                                                                                    |                               |                               |             |
| THIV ZP FOC                            | 19/10/202            |                          |                                                                                                    | unian                         | C n                           | derence     |

## หม่ายเหตุ: หำกคุณไม่มี่หม่ายเลขใบแจง้หนีเ้ฉพำะ ใหเ้ลือก อีน่ๆ

| บแจ้งหนี้<br>หมะนำจากลูกค้า<br>xample text - this i | I<br>s set on your | Company I              | information setu                   | n nane and will b    | e disolave | d for CSP and SAN sun   | oliers on the Invoice list n | acel     |              |
|-----------------------------------------------------|--------------------|------------------------|------------------------------------|----------------------|------------|-------------------------|------------------------------|----------|--------------|
| ร้างใบแจ้งห<br>สร้างในแจ้งห                         | านี้ 🕜             | Company I              | นี้รากสัญญา                        | สร้างใบแจ้ม          | o uopoyo   | สร้างในออนนี้           | preis on the involve has p   |          |              |
| ส่งออกไปยัง -                                       |                    | (H) Marine (ACH)       |                                    |                      |            | a 16m                   | na 🗸                         | ຄົນທາ    | م            |
| ใบแจ้งหนี้เลขที่                                    | วันที่สร้าง        | สถานะ                  | PO เลซที                           | รวม                  | ความต่     | จิดเห็นที่ยังไม่ดอบกลับ | เหตุผลในการพิพาท             |          | การดำเนินการ |
| None                                                | 24/10/2023         | ร่าง                   | 9510001914                         | 500.00 THB           | Tai        |                         |                              |          | 10           |
| None                                                | 24/10/202          | ใบลดหร                 | ĩ                                  |                      |            |                         | ×                            |          | 10           |
| None                                                | 24/10/202          | ดกเดืองกา              | จแก้ไขในแจ้งหนึ่ง                  | ariaalis "test For   | THT 2      |                         |                              |          | 10           |
| None                                                | 24/10/202          | -insurant -            |                                    | ann 100 <u>1</u> 101 |            |                         |                              |          | 10           |
| None                                                | 24/10/202          | อาเล็กใ<br>อาโร้มนาไร์ | บแจ้งหนี้ที่มีใบละ<br>ในประเทศไทย์ | ลหนี้โดยสมบูรณ์ 🌘    |            |                         |                              |          | 10           |
| None                                                | 23/10/202          | O nantna               | ขน เป็น จังหนักมี)                 | гламия 🕢             |            |                         | _                            |          | 10           |
| THIV_ZP_FOC                                         | 19/10/2020         |                        |                                    |                      |            | ยกเลิก                  | สร้าง                        |          |              |
| THIV ZP FOC                                         | 19/10/2023         | Tune                   | 9510001914                         | 20.000.00 THB        | "Lai       | _                       | Invalid or missing PO r      | eference |              |

 หลังจำกกรอกข้อมูลในช่องข้อมูลที่จำเป็นทั้งหมด (เครื่องหม่ายดอกจันสีแดง) แล้ว หำกประเทศของคุณไม่ได้เป็นสมาชิก Coupa Compliance-as-a-Service (CaaS) โปรดแนบใบแจ้งหนี้ PDF เข้ำกับระบบเป็นเอกสำรแนบใบแจ้งหนี้ที่กำลังดำเนินกำร

📕 🔵 organon.com 🔵

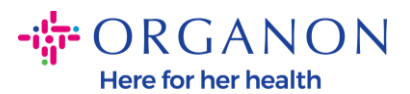

- ระบบ Coupa
  - ้จะตรวจสอบข้อมูลใบแจ้งหนี้ตำมกฎหม่ายภำษีของประเทศของซัพพลำยเออร ์
- Coupa จะสร้างใบแจ้งหนี้ในรูปแบบ PDF สำหรับซัพพลำยเออร ์
- ใบแจ้งหนี้ PDF ที่ออกโดยแพลตฟอรม์ Coupa
  จะมีใบรับรองอิเล็กทรอนิกส์จำกซัพพลายเออร
- Organon สำมารถรับใบแจ้งหนี้นี้และสำมารถดำวน์โหลดได้โดยซัพพลำยเออร ์

**Coupa Compliance-as-a-Service (CaaS)** countries are : Australia, Austria, Bahrain, Bangladesh, Belgium, Brazil, Bulgaria, Canada, China, Colombia, Croatia, Czech Republic, Denmark, Estonia, Finland, France, Germany, Greece, Hong Kong, Hungary, India, Ireland, Italy, Japan, Latvia, Lithuania, Luxembourg, Malaysia, Malta, Mexico, Montenegro, Myanmar, Namibia, Netherlands, New Zealand, Norway, Pakistan, Poland, Romania, Serbia, Singapore, Slovakia, Slovenia, South Africa, South Korea, Spain, Sweden, Switzerland, UK, United Arab Emirates, USA

|                                 |                                                         |                                      | เลือกลูกค้า | Organon | Ŧ |
|---------------------------------|---------------------------------------------------------|--------------------------------------|-------------|---------|---|
| สร้างใบลดหเ                     | 2้ สร้าง                                                |                                      |             |         |   |
| ใบลดหนี้นี้นำไปใช้กับใบแะ       | ลังหนี้ 1234 เมื่อได้รับอนมัติ เครดิตจะยกเลิกผลกระทบของ | ใบแจ้งหนี้ที่มีต่อธรกรรมโดยสมบร      | ຄໂ          |         |   |
| 🔅 ข้อมูลทั่วไป                  |                                                         | ่ ิ จาก                              |             |         |   |
| * ใบลดหนี้เลขที่                |                                                         | * ผู้จัดหา                           | 6.1         |         |   |
| * วันที่ในใบลดหนี้              | 1/11/2023                                               | * ภาษีมูลค่าเพิ่ม ID ของผู้<br>จัดหา | DE221304969 | *       |   |
| ข้อกำหนดการช่ำระเงิน            | Z511-Within 90 days from invoice date, due net          | * พื่อยู่ผู้ส่งใบแจ้งหนึ่            |             |         |   |
| วันที่จ่ายเดิม                  | 1/10/2023                                               | กอสูญแต่งเอินงัดหน                   |             |         |   |
| * สกุลเงิน                      | EUR 🖌                                                   |                                      |             |         |   |
| หมายเลขการส่งมอบ                |                                                         |                                      |             |         |   |
| สถานะ                           | ร่าง                                                    |                                      |             |         |   |
| ใบแจงหนี้เดิมเลขที่             | 1234                                                    |                                      |             |         |   |
| วันที่ออกใบแจ้งหนี้เริ่ม        | 1/10/2023                                               |                                      |             |         |   |
| แรก                             |                                                         | * ที่อยู่ผู้รับโอน                   |             |         |   |
| * การสแกนภาพ                    | Choose File No file chosen                              |                                      |             |         |   |
| บันทึกของผู้จัดหา               | please pay the invoice                                  |                                      |             |         |   |
|                                 |                                                         | ชื่อธนาคาร:                          |             |         |   |
| สิ่งที่แนบ 🕧                    | เพิ่ม ไฟล์   URL   ข้อความ                              | ชื่อผู้รับประโยชน์:                  |             |         |   |
| เหตุผลด้านเครดิต                |                                                         | IBAN:                                |             |         |   |
| วิธีการเก็บภาษีจากส่วน          |                                                         | * ที่อยู่ผู้ส่ง                      |             |         |   |
| ต่าง                            |                                                         |                                      |             |         |   |
| ข้อมูลอ้างอิงการวางบิล<br>ในกับ |                                                         |                                      |             |         |   |

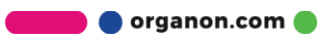

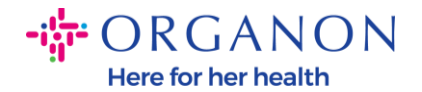

หมายเหตุ: หมายเลขและวันที่ในใบแจ้งหนี้ใน Coupa จะต้องตรงกันทุกประการกับหมายเลขที่แสดงในใบแจ้งหนี้จริง มิฉะนั้นใบแจ้งหนี้จะถูกปฏิเสธโดยทีมประมวลผลใบแจ้งหนี้ (สำหรับรายละเอียดเพิ่มเติม โปรดไปที่แนวทางปฏิบัติที่ดีที่สุดสำหรับคู่มือการปฏิบัติตามข้อกำหนด) หากที่อยู่ใน "ที่อยู่จาก" "ที่อยู่สำหรับสงเงิน" หรือ "ที่อยู่สำหรับจัดสง" ไม่ปรากฏขึ้น ให้คลิกแว่นขยายเพื่อเลือกที่อยู่ที่เกี่ยวข้อง หากไม่มีสิ่งใดให้เลือก แสดงว่าคุณตั้งค่าใบแจ้งหนี้อิเล็กทรอนิกส์ไม่เสร็จสมบูรณ์ หากมีใบแจ้งหนี้หลายใบสำหรับใบสั่งซื้อ จะต้องส่งแยกกัน หมายเหตุ: สำหรับนอร์เวย์ เดนมาร์ก โปแลนด์ และเกาหลี ต้องระบุฟิลด์ "การอ้างอิงใบสั่งการชำระเงิน"

**3.** หำกคุณต้องกำรลบแถวบำงแถวของ PO หรือ PO ของคุณมีหล่ายแถว คุณต้องคลิก X สีแดงถัดจำกแถวที่เกี่ยวข้องเพื่อลบแถวที่คุณต้องกำรลบ

|                       |                   | ปริมาณ<br>ว            | หน่วยวัด<br>Fach | ราคา     | 200.00 | 400.00                     |
|-----------------------|-------------------|------------------------|------------------|----------|--------|----------------------------|
|                       | D3-OAT-1   Malik  | 2                      | Lach             | ¥        | 200.00 |                            |
| ยการ PO               |                   | รายการเอกสารบันที      | กบริการ/เวลา     | สัญญา    |        | หมายเลขชิ้นส่วนของผู้จัดหา |
| 10001263-             | -1                | ไมม                    |                  | ~        |        |                            |
| eight                 |                   | Country of Origin (    | CoO)             | HTS code |        |                            |
|                       |                   | เลือก                  | ~                |          |        |                            |
| รวางบิล<br>45 เปลา 24 | 68001000-32450006 |                        |                  |          |        |                            |
| 45_HALI-0             |                   |                        |                  |          |        |                            |
| 45_HALI-0             | ส์เหล้าเกา        | กรณี้แรกก่านพื้น สำนวน |                  |          |        |                            |

**4.** ปรับปริมำณหรือรำคำต่อหน่วย (ขึ้นอยู่กับ PO ที่สร้างขึ้น)

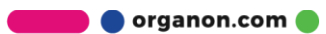

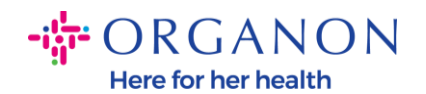

| ว 1ยา เว<br>ประเภท<br>∰ี | <mark>คำอธิบาย</mark><br>D3-UAT-1   Malik | ปริมาณ<br>2                 | <mark>หน่วยวัด</mark><br>Each | ۶۱<br>۲    | คา<br>200.00 | 400.00                     | 8 |
|--------------------------|-------------------------------------------|-----------------------------|-------------------------------|------------|--------------|----------------------------|---|
| รายการ PO<br>9510001263  | 3-1                                       | รายการเอกสารบันทึก<br>ใบ่มี | บริการ/เวลา                   | สัญญา<br>💙 |              | หมายเลขขึ้นส่วนของผู้จัดหา |   |
|                          |                                           | - · · · · · · ·             |                               |            |              |                            |   |

หมำยเหตุ:หำกคุณไม่ได้ใช้POทั้งหมดอย่ำลืมลบแถวที่ไม่ได้ใช้หรือแถวที่มีจำนวน หรือจำนวนเป็น 0

กรอกจำนวนภำษีที่ด้ำนล่างของหน้ำแล้วคลิก"Calculate"
 เพื่อคำนวณจำนวนเงินรวมภำษีหลังจำกคำนวณVATแล้วคุณสำมารถคลิกปุ่ม "Submit"
 เพื่อส่งใบแจ้งหนี้ได้

| ยอดรวมสุทธิของรายการ  | 500.00                             |
|-----------------------|------------------------------------|
| ยอดรวม ภาษี ของรายการ | 0.00                               |
| การส่ง                |                                    |
| ภาษี                  | ✓ 0                                |
| การอ้างอิงภาษี        | ป้อนคำอธิบายเหตุผลด้านภาษี         |
| การจัดการ             |                                    |
| ภาษี                  | ♥ % 0                              |
| การอ้างอิงภาษี        | ป้อนคำอธิบายเหตุผลด้านภาษี         |
|                       |                                    |
| ยอดรวม ภาษี           | 0.00                               |
| ยอมรวมสุทธิ           | 500.00                             |
| รวม                   | 500.00                             |
|                       |                                    |
| 211 40120             | งบังเนื้อเป็นแบบเรื่อง ถ้าบออน ส่ง |

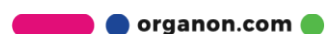